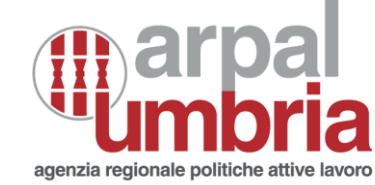

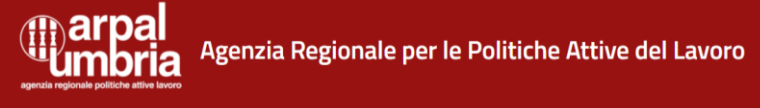

Lavoro per Te Umbria

## **Come prenotare l'appuntamento on line – Precari della scuola 2021**

.....

Puoi fare la prenotazione dell'appuntamento con il Centro Impiego direttamente da casa, tramite la procedura on line del portale Lavoro per Te.

## IL PORTALE "LAVORO PER TE UMBRIA"

Il sito è accessibile tramite internet all'indirizzo:

https://lavoroperte.regione.umbria.it

Per l'accesso al portale Lavoro per Te è necessario utilizzare le credenziali di SPID – sistema pubblico per l'Identità digitale.

Come fare la prenotazione: Accedi a Lavoro per Te Umbria con le tue credenziali SPID poi vai alla sezione GESTIONE APPUNTAMENTI

3

Nel box GESTIONE APPUNTAMENTI clicca sul pulsante ACCEDI ALL'AGENDA

| Gestione Appuntamenti                                                                              |
|----------------------------------------------------------------------------------------------------|
| Da qui puoi prenotare e gestire gli appuntamenti con il Centro per l'Impiego.<br>Accedi all'agenda |
|                                                                                                    |
| Ricerca aziende                                                                                    |

| NUOVO     | APPUNTAMENTI PRENOTATI |
|-----------|------------------------|
| PRENC     | TAZIONE APPUNTAMENTO   |
| Prestazi  | one *                  |
|           | •                      |
|           |                        |
| Serviz    | i di base              |
| Serviz    | i specialistici        |
| Preca     | ri Scuola              |
| Umbri     | attiva Reimpiego       |
| Umbri     | attiva Tirocini        |
| Sportello | distaccato             |
|           | -                      |

Scegli il CPI di riferimento in base al tuo domicilio

| Servizi di base     |                  | - |
|---------------------|------------------|---|
|                     |                  |   |
| PI di riferimento * | ,                |   |
|                     |                  | - |
|                     |                  |   |
|                     | م                |   |
| _                   |                  |   |
| ORVIETO Vicolo      | del Popolo II, 5 |   |
| TERNI Via Annio     | Floriano, 16     |   |
|                     |                  |   |
|                     |                  |   |
|                     |                  |   |
|                     | CERCA            |   |

## Clicca su PRENOTA per confermare

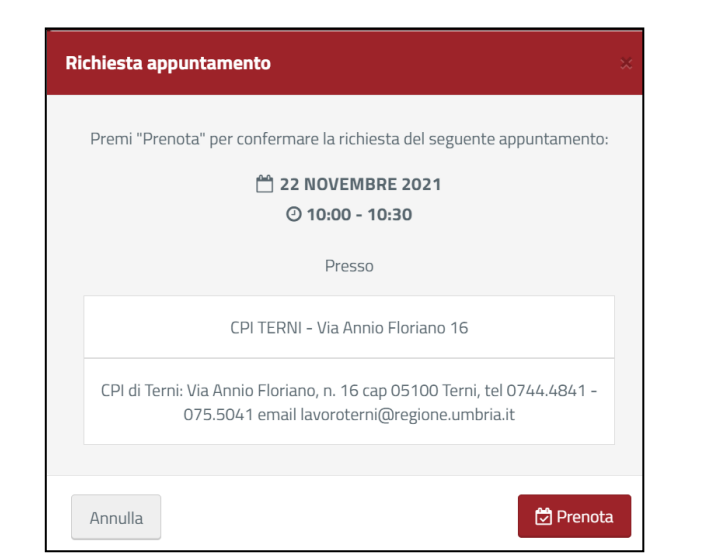

NON inserire nulla nel campo DATA DESIDERATA

(se inserisci una data che non è disponibile il sistema non ti propone altre date)

**5** Scegli lo SPORTELLO distaccato in base al tuo domicilio dove ti vuoi recare per l'appuntamento Clicca su CERCA per vedere le date disponibili e scorri le pagine delle settimane, scegliendo la data preferita, scorrendo il calendario avanti fino a novembre 2021.

Le date per gli appuntamenti per i precari della scuola saranno prenotabili dal 22 novembre

Clicca sull'orario scelto

| 0     | >     | 22 Novembre - 28 Novembre, 2021 |              |            |            |  |
|-------|-------|---------------------------------|--------------|------------|------------|--|
| Luneo | dì 22 | Martedì 23                      | Mercoledì 24 | Giovedì 25 | Venerdì 26 |  |
| 10:00 |       | 10:00                           | 10:00        | 10:00      | 10:00      |  |
| 10:00 |       | 10:00                           | 10:00        | 10:00      | 10:00      |  |
| 10:30 |       | 10:30                           | 10:30        | 10:30      | 10:30      |  |
| 10:30 |       | 10:30                           | 10:30        | 10:30      | 10:30      |  |
| 11:00 |       | 11:00                           | 11:00        | 11:00      | 11:00      |  |
| 11:00 |       | 11:00                           | 11:00        | 11:00      | 11:00      |  |

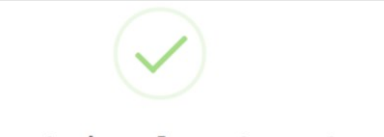

APPUNTAMENTI PERSONALI PRENOTATI

🛱 22 NOVEMBRE 2021 🛛 🖾

| Prenotazione Appuntamento                                                                                             |  |
|----------------------------------------------------------------------------------------------------|--|
|                                                                                                    |  |
| Presso                                                                                                    |  |
| CPI TERNI - Via Annio Floriano 16                                                                                     |  |
| CPI di Terni: Via Annio Floriano, n. 16 cap 05100 Terni, tel 0744.4841 - 075.5041 email lavoroterni@regione.umbria.it |  |
| ок                                                                                                    |  |

| @10:00 - 10:30                         |  |
|----------------------------------------|--|
| Precari Scuola                         |  |
| Mancano 166 Giorni per l'appuntamento  |  |
| 17 SETTEMBRE 2018 В   Ф09:00 - 09:30 В |  |
| Fieldi Scuula                          |  |
|                                        |  |
|                                        |  |

## **IMPORTANTE:**

Prendi nota della data e l'ora dell'appuntamento fissato che in ogni caso potrai consultare dalla tua scrivania nel portale Lavoro per Te, sezione GESTIONE APPUNTAMENTI, scheda APPUNTAMENTI PRENOTATI.

Dovrai presentarti all'appuntamento solo se alla data non hai ottenuto il rinnovo del contratto.

Nel caso in cui non sia necessario effettuare il colloquio, è INDISPENSABILE <u>CANCELLARE</u> L'APPUNTAMENTO preso tramite l'apposita funzione dell'agenda di Lavoro per Te. Dalla stessa sezione potrai disdire l'appuntamento con un congruo anticipo se non puoi recarti al centro per l'impiego.